## **Upload Merchant's Logo**

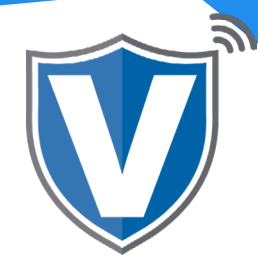

# Step 1

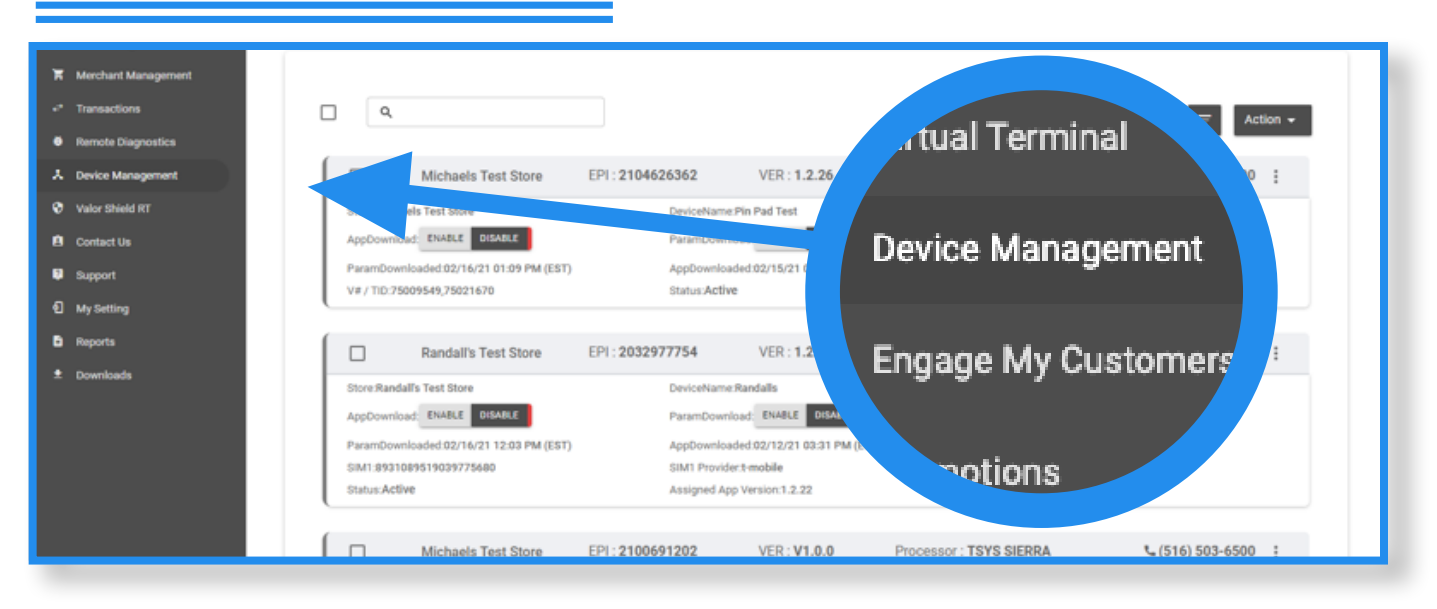

Select **Device Management** in the sidebar menu.

### Step 2

| User Management                                  |                                                                                   |                                                                                                    |                                                                                                    |
|--------------------------------------------------|-----------------------------------------------------------------------------------|----------------------------------------------------------------------------------------------------|----------------------------------------------------------------------------------------------------|
| * Transactions                                   |                                                                                   |                                                                                                    |                                                                                                    |
| I Virtual Terminal                               | Q                                                                                 |                                                                                                    | Action 👻                                                                                                    |
| C Device Management                              |                                                                                   |                                                                                                    |                                                                                                    |
| B Engage My Customers                            |                                                                                   | .2.26                                                                                                    | Processor : TSYS SIERRA (516) -0104 :                                                                                                |
| Promotions                                       |                                                                                   |                                                                                                    | DeviceType:ValorPos 110 / EditParameter                                                                                              |
| Valor Shield RT                                  | DeviceType:Virtual Ter                                                            | EditParameter                                                                                                    | = View HeartBeat                                                                                                    |
| Contact Us                                       |                                                                                   | 11:12 AM (EST)                                                                                                    | LastTxnDate/02/16/21 05:43 PM (E)                                                                                                    |
|                                                  |                                                                                   |                                                                                                    | V/# / TID-7E000E48 05000501                                                                                                    |
| MyTickets                                        |                                                                                   | 26                                                                                                    | V# / TID:75009549,9999991                                                                                                    |
| My Tickets<br>My Setting                         |                                                                                   | 26                                                                                                    | V# / TID:75009549,9999991                                                                                                    |
| My Tickets<br>My Setting<br>Reports              | Amani's Salon E                                                                   | 26                                                                                                    | V# / TID.75009549,9999991 Processor : TSYS SIERRA  (516) 582-0104 :                                                                  |
| My Tickets<br>My Setting<br>Reports<br>Downloads | Amani's Salon E                                                                   | PI : 2104777534 VER : N/A DeviceName: Gene 110                                                                            | V# / TID: 75009549,9999991 Processor : TSYS SIERRA (516) 582-0104 : DeviceType ValorPos 110                                          |
| My Tickets<br>My Setting<br>Reports<br>Downloads | Amani's Salon El<br>Store Amani's Salon#1<br>AppDownload ENABLE DISABLE           | PI : 2104777534 VER : N/A<br>DeviceName:Gene 110<br>ParamDownload: ENABLE DISABLE                                         | V# / TID:75009549,9999991 Processor : TSYS SIERRA  (516) 582-0104 : DeviceType ValorPos 110 V# / TID:75009549,75021670               |
| My Tickets<br>My Setting<br>Reports<br>Downloads | Amani's Salon E<br>Store-Amani's Salon F1<br>AppDownload: ENABLE<br>Status:Active | PI : 2104777534 VER : N/A<br>DeviceName: Gene 110<br>ParamDownload ENABLE<br>Assigned App Version:1.2.26                  | V# / TID:75009549,9999991  Processor : TSYS SIERRA \$(516) 582-0104 # DeviceType ValorPos 110 V# / TID:75009549,75021670             |
| MyTickets<br>MySetting<br>Reports<br>Downloads   | Amani's Salon E<br>Store Amani's Salon F1<br>AppDownload ENABLE<br>Status Active  | PI : 2104777534 VER : N/A DeviceName:Gene 110 ParamDownload; ENABLE Assigned App Version:1.2.26 PI : 2104771272 VER : N/A | V# / TID: 75009549,9999991           Processor : TSYS SIERRA           DeviceType ValorPos 110           V# / TID: 75009549,75021670 |

Select the **ellipsis (:)** on the top right of the device snapshot and select **Edit Parameters**.

## Step 3

|                                                                          | EPI2TO<br>TIP                                                                                                    |
|--------------------------------------------------------------------------|----------------------------------------------------------------------------------------------------|
| <ul> <li>1 My Setting</li> <li>1 Reports</li> <li>2 Downloads</li> </ul> | TH       Upload Logo       TS       TS       TAX       TS       TAX         SMORT TP       TS       TS       TS       TAX       TAX       TAX       TAX         PAY (0 TABLE       TS       TS       OPTION 3       OPTION 4       OPTION 4       OPTION 4         15       %       20       %       22       %       25       %         MAX TIP       TS       *       *       *       *       * |

On the top right of your screen, you will see the option **Upload Logo**. Click on **Upload Logo** then select the .png file.*Please note that* the required .png file size is 318 X 90.

### Step 4

| 😃 User Management   |                                                 |                                            |
|---------------------|-------------------------------------------------|--------------------------------------------|
| ↔ Transactions      |                                                 | 0                                          |
| 🗳 Virtual Terminal  |                                                 | VIIISZR                                    |
| A Device Management |                                                 | Remove ×                                   |
| Engage My Customers |                                                 |                                            |
| Promotions          | EPI:2033781626 Store:Randall's Test Store       | DeviceName:Device2 DeviceType:ValorPos 100 |
| Valor Shield RT     | A TID TAY & FFE                                 |                                            |
| E Contact Us        | TH, MARTLE                                      |                                            |
| My Tickets          | TID                                             |                                            |
| 包 My Setting        |                                                 | TAX                                        |
| Reports             | SMART TIP                                       | <u>8.875</u>                               |
| ≛ Downloads         | PAY @ TABLE YES                                 | NO                                         |
|                     | OPTION 1 OPTION 2 OPTION 3 OPTION 4             |                                            |
|                     | <u>15 %</u> <u>20 %</u> <u>22 %</u> <u>25 %</u> | 6                                          |
|                     |                                                 |                                            |

Scroll down to the bottom of the page and select **Save**. After making parameter changes, you must perform a download on the device by pressing  $\star$  > 6 > OK button.

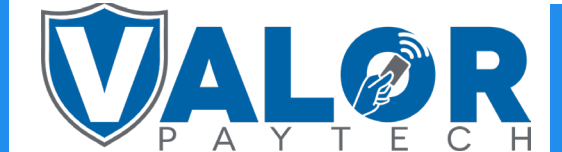

### **MERCHANT | PORTAL**